## How to change your password

## If you're logged into Orbit360™

Go to 'my account' in the top right hand corner Select 'change password' Enter your current password and your new password twice Click save

| Details              |                             |
|----------------------|-----------------------------|
| First name           | Вессу                       |
| Last name            | Newton                      |
| GMC                  | 000000                      |
| Email                | rebecca.newton@wales.nhs.uk |
|                      |                             |
| Change password      |                             |
| Current Password     |                             |
|                      |                             |
| New Deservord        |                             |
| New Password         |                             |
|                      |                             |
| New Password Confirm |                             |
|                      |                             |
|                      |                             |
|                      | Change password             |
|                      |                             |

## If you don't know your current password

Go to the homepage for <u>Orbit360™</u> Select 'Can't login?' Enter your email address Click the link in the email to set a new password (you may need to check junk/spam folders)

| Reset Password / Resend Veri                                                | fication Email                                                                                                 |
|-----------------------------------------------------------------------------|----------------------------------------------------------------------------------------------------|
| Use the form below to set you                                               | ır password if:                                                                                                |
| <ul><li> you are a new SMC who</li><li> you have forgotten you</li></ul>    | has received an SMC request<br>password and need to reset it                                                   |
| If you have used Orbit360 pre<br>again, you can login here. You<br>account. | iviously as a doctor or SMC, you do not need to register<br>ur doctor and SMC role can be found under your one |
| A doctor has requested I a current Orbit360 account, wh                     | ct as their SMC but used a different email address to my<br>at do I do?                                        |
| E-Mail Address                                                              |                                                                                                    |
|                                                                             | Submit or send                                                                                                 |

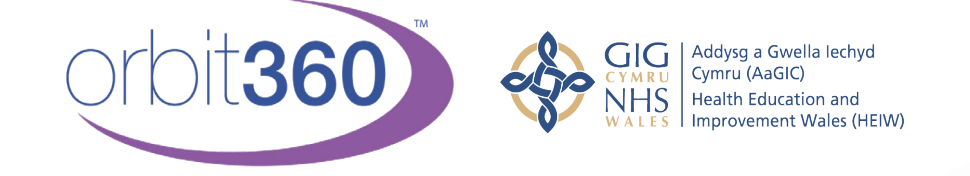

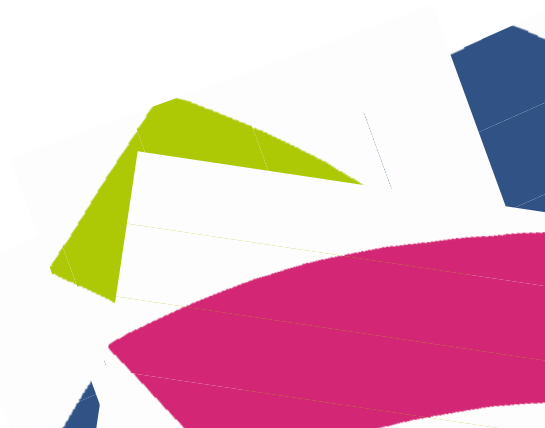

Health Education and Improvement Wales (HEIW) - TyDysgu, Cefn Coed, Nantgarw, CF15 7QQ